## 計費系統費率更新步驟

(1)請先至本公司網站下載最新費率

(2)下載完畢後以滑鼠左鍵快速按2下此下載檔案,並選擇要解壓縮的路徑,此 檔案(rate\_9110.exe)即自動解壓縮,產生新費率資料檔:

1 Telcnth.DBF

- 2 Telcnth.MDX
- 3 Teltial.DBF
- 4 Teltial.MDX

(3) 關閉原來開啓的計費系統 (接收 & 管理程式皆須關閉)

- (4)如您之前有以手動自建或更改費率,請先將本系統內的上面表格內的四個檔 案先複製到非本系統路徑下,如之前未手動自建或更改費率,則不需操作此 複製步驟
- (5)再將下載解壓縮後的4個新費率檔案複製到【計費系統】目錄,如下:

## [\Program files\Trunk\smdr304\]

(6)覆蓋原來的費率4個檔案

(7)重新開啓系統之接收和管理程式,即完成更新費率之作業

## 【備註】

如新費率需追溯更新之前的計費資料----做法如下:

(1)建議最好於下班時作業

(2)請先關閉接收程式

- (3)開啓管理系統 → 系統作業設定 → 費率重新計算 功能
- (6) 輸入您欲重算的日期並按【開始計算】 button

(7)重算結束後再開啓接收程式即可

\_\_\_\_\_

如您對上述步驟仍有不明瞭之處請來電 T: (02)8773-7800 ext.635 技術部

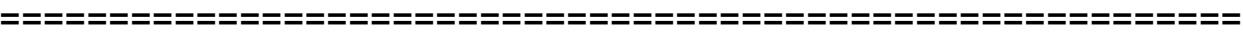

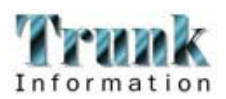